Anno Accademico 23/24

# **Tutorial Isidata**

Rinnovo iscrizione I e II Livello

1 Aggiornamento Anno Accademico

Cerca ISIDATA – SERVIZIO STUDENTI e clicca la voce "Conservatori".

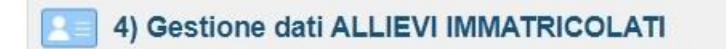

Accedi con le tue credenziali > Gestione dati principali > Esami

Clicca a sinistra "Iscrivi corso princ. per il nuovo A.A."

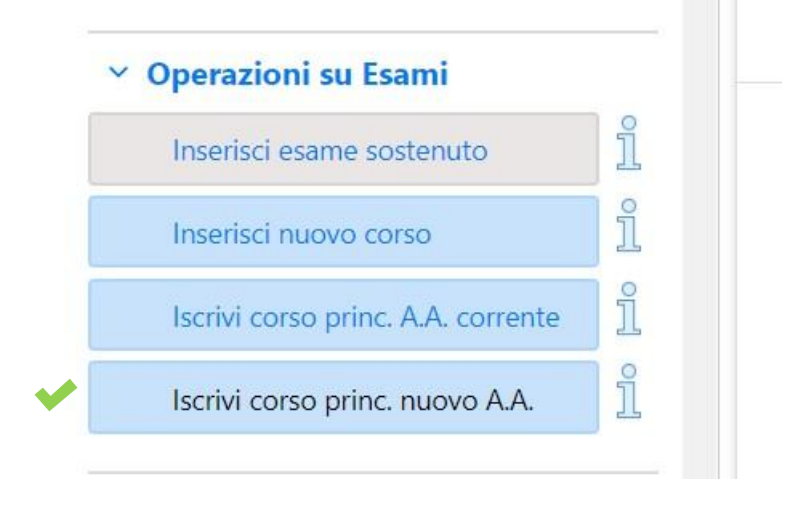

Il rinnovo iscrizione sarà visibile sul Piano di studi di colore blu. Diventerà verde solo dopo la scadenza dei termini di iscrizione e dopo l'accettazione da parte della segreteria.

**Attenzione!** Non attendere l'accettazione per effettuare i pagamenti per l'iscrizione da completarsi entro il 22 giugno 2023.

### Tasse obbligatorie con Mav - PagoPA

Accedi su "**Tasse**" e clicca a sinistra il tasto "+ **Nuova tassa**", e inserisci dal menù a tendina ognuno dei pagamenti per il rinnovo iscrizione con le seguenti voci.

- 1. Assicurazione infortuni (Pagopa) €5,20
- Contributo (Pagopa) €... (importo in base al proprio Isee Università) Se sei ancora in attesa di ricevere la tua certificazione Isee dovrai effettuare comunque il pagamento minimo di €180,00.

Solo per il Contributo dovrai inserire manualmente l'importo.

3. Marca da bollo (Pagopa) €16,00 Effettuare il pagamento del Mav

| ICHIESTA INSERIMENTO NU  | DVA TASSA             | (        |
|--------------------------|-----------------------|----------|
| Inserisci                |                       |          |
| Anno Accademico          | 2023/2024             |          |
| Tipo tassa               | CONTRIBUTO - (PagoPA) | ~        |
| Tipo esonero             |                       | ~        |
| Importo ISEE             | 25000                 |          |
| Percentuale su importo % |                       | 4        |
| Massimo importo          |                       | 4        |
| Data versamento          |                       |          |
| N. Versamento            |                       | 9        |
| Importo versamento       |                       | 1        |
| Pagabile dal:            | 21/10/2021            | 1        |
| Pagabile al:             | 15/04/2022            | <b>1</b> |

Dopo clicca nel menù a sinistra "+ Genera Pagopa" seleziona la tassa e clicca nuovamente il tasto rosso, verrà generato il Pdf del mav di pagamento

| 1 🗪 | + GENERA UNICO BOLLETTINO PER<br>LE TASSE SELEZIONATE |                                   |              | ATTENZIONE<br>selezionate le<br>è inconvertib |
|-----|-------------------------------------------------------|-----------------------------------|--------------|-----------------------------------------------|
|     | Sele<br>ziona                                         | MAV\PagoPA                        | Tipo tassa 💦 |                                               |
| 2 🗪 |                                                       | Crea bollett. per<br>questa tassa | CONTRIBUTO   |                                               |

ATTENZIONE! Se non visualizzi subito il PDF del Mav di pagamento controlla che in alto a destra del browser non vi sia il pop up bloccato.

N.B. Per esonero del SOLO "CONTRIBUTO" vedi il Regolamento dei contributi A.A. 2023/24. Puoi inserire importo "0" SOLO se hai già allegato il modello ISEE/U per l'anno 2023 (validità al 31/12/23). In caso contrario è obbligatorio effettuare il pagamento di €180,00. NON E' PREVISTO L'ESONERO A STUDENTI IN ATTESA BORSA DI STUDIO O CONSEGUIMENTO CREDITI (potranno ricevere in un secondo momento il rimborso).

CARTA DOCENTE: è possibile effettuare il versamento <u>solo per il Contributo</u> di iscrizione. Carica la ricevuta di versamento con la causale "Carta docente" e scrivi l'importo.

## Tasse obbligatorie da caricare come immagini

Clicca sempre a sinistra il tasto "+ Nuova tassa", e inserisci dal menù a tendina ognuno dei pagamenti per il rinnovo iscrizione con le seguenti voci

- 1. Tassa statale di frequenza €21,43 INTESTATO: Agenzia delle entrate – Centro operativo di Pescara IBAN: IT45 R 0760103200 00000001016 - C/C/P 1016 - F24: TSC2
- 2. A.DI.SU Puglia Tassa Regionale annuale € 120/140/160 (in base al proprio Isee)

Solo con Pagopa al seguente link: <u>https://w3.adisupuglia.it/pagamenti-pa/</u> Deve essere versata da tutti gli studenti (anche esteri della Comunità Europea o extra europea)

Clicca sul menù a sinistra "+ Nuova tassa" e segui l'esempio:

| Inserisci                                  | Inserisci                                       |      |            | Cerca ognuna<br>delle tasse sopra |  |
|--------------------------------------------|-------------------------------------------------|------|------------|-----------------------------------|--|
| Anno Accademi                              | CO 2023/2024                                    |      | descrit    | te                                |  |
| Tipo tas                                   | A.DI.SU REGIONE PUGLIA * TASSA REGIONALE ANNUAL | ~    |            |                                   |  |
| Tipo esone                                 | ro                                              | ~    |            |                                   |  |
| Importo IS                                 | EE 25000                                        |      |            |                                   |  |
| Percentuale su importo                     | %                                               | 9    |            |                                   |  |
| Massimo impor                              | to                                              | 1    |            |                                   |  |
| Data versamer                              | to                                              |      |            |                                   |  |
| N. Versamer                                | to                                              |      | Segna      |                                   |  |
| C.C.P./C.C.                                | В.                                              | l'in | nporto del |                                   |  |
| Importo versamer                           | to [140]                                        | ve   | rsamento   |                                   |  |
| Selezionare immagine o                     | cansione del bollettino- MAX 10MB               |      |            |                                   |  |
| Scegli file Nessun file sel                | ezionato                                        |      |            |                                   |  |
| Inserisci PDF (N.B.: solo file di tipo imi | nagine JPG,JPEG,PNG,PDF)                        |      |            |                                   |  |
| della ricevuta                             |                                                 |      |            |                                   |  |
| di pagamento                               |                                                 |      |            |                                   |  |

Si consiglia di allegare il file in formato pdf di max 2MB.

# 4 ISEE UNIVERSITARIO da presentare

#### Scadenza presentazione entro 15 dicembre 2023

Inserisci il Numero di protocollo del tuo certificato ISEE in "Anagrafica" alla voce "N° rich. Inps ISEE/Protocollo" (Validità Isee al 31/12/2023)

|                                           |                                      | INPS                  |                                            |                                                  |  |  |
|-------------------------------------------|--------------------------------------|-----------------------|--------------------------------------------|--------------------------------------------------|--|--|
| ATTESTAZIONE ISEE                         |                                      |                       |                                            |                                                  |  |  |
| L'INPS attesta che, in base ai o          | dati contenuti nella Dichiarazione S | Sostitutiva Unica cor | i numero di protocollo <mark>INPS-I</mark> | <mark>SEE-2021 - xxxxxx -00</mark> presentata da |  |  |
| in data                                   | 4                                    |                       |                                            |                                                  |  |  |
| • il nucleo familiare del Dich            | niarante è così composto:            |                       |                                            |                                                  |  |  |
| NUCLEO FAMILIARE DEL<br>DICHIARANTE       | Relazione con il dichiarante         | Cognome               | Nome                                       | Codice fiscale                                   |  |  |
| è stato calcolato il seguente indicatore: |                                      |                       |                                            |                                                  |  |  |
| ISEE ORDINARIO                            | l'indicatore della situazione econo  | omica equivalente (IS | SEE) è il seguente:                        |                                                  |  |  |
|                                           | -                                    |                       |                                            |                                                  |  |  |

Nota Bene: l'ISEE ordinario sopra riportato è valido per la generalità delle prestazioni, salvo quanto di seguito specificato.

**RICORDA!** Se sei ancora in attesa dell'ISEE dovrai inviare comunque la tua iscrizione effettuando il pagamento minimo di €180,00 (procedura Tasse-PagoPA). Potrai compilare successivamente questa sezione entro la suddetta scadenza.

### Sarà accettato esclusivamente l'Isee Universitario.

### IL MODELLO ISEE CARTACEO NON DEVE ESSERE CONSEGNATO ALLA SEGRETERIA DIDATTICA